## How to pay for your Croxley Tennis Club Membership

### From your laptop

1. You will receive an email from Croxley Tennis Club <mail@clubspark.co.uk> which will look like the one below.

| Hi Anita,                                                                                                    |
|----------------------------------------------------------------------------------------------------|
| Your 2024/25 membership renewal is now due and payments are made through the LTA supported Clubspark system.                                                                                            |
| Click the link below, sign into your account and make your payment.                                                                                                    |
| I have created a guide for you in case you need it which can be found on the Membership Plans page of the Croxley Tennis Club site - https://croxleytennis.com/membership plans.php.                    |
| PLEASE NOTE that if membership fees are not paid in full by the start of April you will not be allowed to use the courts and facilities of the Club until membership is paid for.                       |
| If you have any problems, please contact me, Anita Poulman, Croxley's membership secretary and I shall try to help you. You can email me at anita.poulman@btinternet.com or text/call on 07484 728 622. |
| Please note:- By becoming a member of Croxley Tennis Club you agree to abide by the Club's Codes of Conduct which can be found at https://croxleytennis.com/club docs.php                               |
| Package: Croxley Full Membership 2024-25                                                                                                    |
| The cost is £260.00. You can activate the membership via the ClubSpark website.                                                                                                    |
| 3 You will need to login with your existing ClubSpark account (LTA username ANITAPOULMAN).                                                                                                    |
| Apply now and activate membership                                                                                                    |
| Kind regards,                                                                                                    |
| Croxley Tennis Club                                                                                                    |

2. Click on this link which will open the page below in your browser.

#### **Croxley Tennis Club**

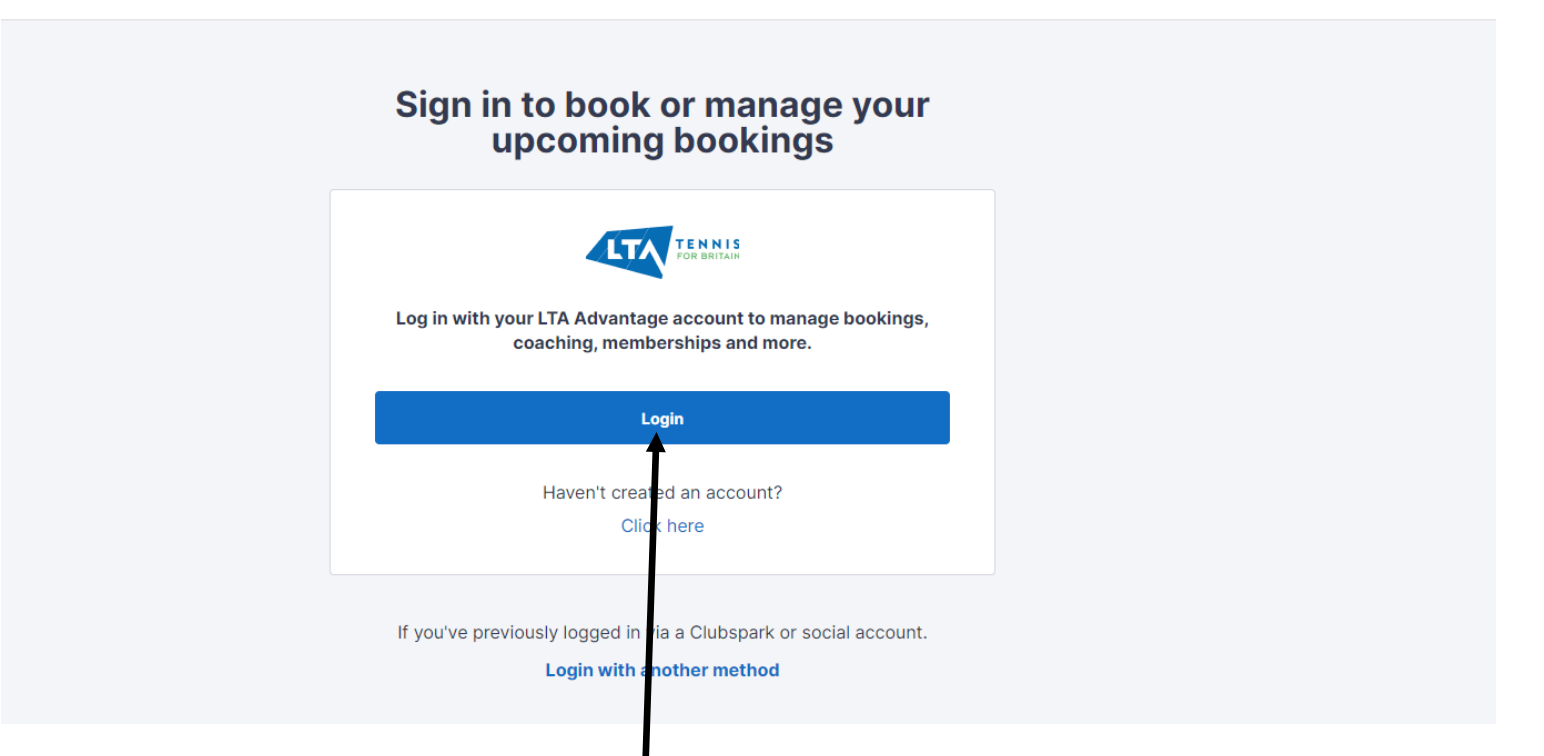

3. Click the blue Login rectangle **<u>here</u>** which will then open the page below in your browser

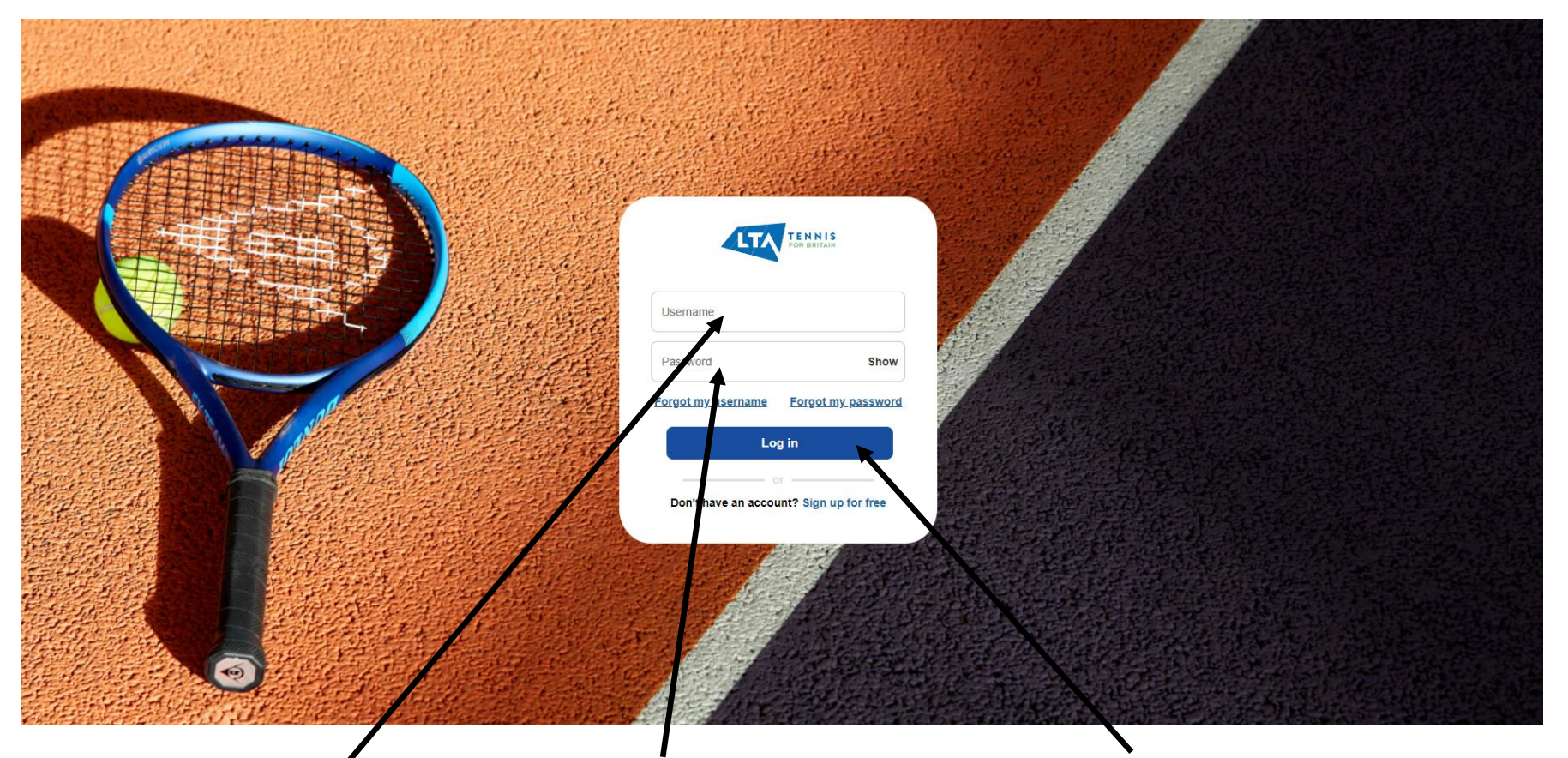

4. Fill in your **Username** and your **Password** and then click the **blue Log in rectangle** and the page below will open in your browser.

NB – if you cannot remember your Username it will be on the email you received with the payment link on it, but you can click on the Forgot my username link. You can click the Forgot my password link if you cannot remember that too.

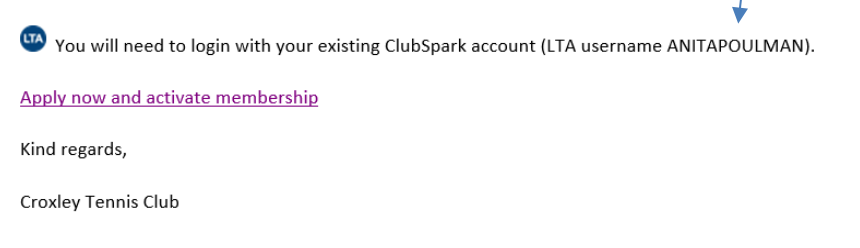

| 🕼 ClubSpark                          | ⊗ Anita Poulman ~                           |
|--------------------------------------|---------------------------------------------|
| Croxley Tennis Club                  |                                             |
| HOME COURT BOOKING MEMBERSHIP EVENTS |                                             |
|                                      |                                             |
| Anita Poulman                        | Edit profile                                |
| Bookings                             |                                             |
| Manage your bookings                 | Make a booking<br>Check availability online |

#### Memberships

We've made it even easier for you to manage your membership with us.

| 1/04/2024 - 31/03/2025 Pay in full | roxlev Full Adult 2024 - 25 Renewal | Anita Poulman | PENDING |                                        |
|------------------------------------|-------------------------------------|---------------|---------|----------------------------------------|
| Che off payment £260.0             | /04/2024 - 31/03/2025               |               |         | Pay in full<br>One off payment £260.00 |
|                                    |                                     |               |         |                                        |
|                                    |                                     |               |         | Renew now                              |
| Renew now                          |                                     |               |         |                                        |
| Renew now                          |                                     |               |         |                                        |

5. Click the blue **<u>Renew now</u>** rectangle which will take you to the payment page

#### **Croxley Tennis Club**

< BACK TO MEMBERSHIP

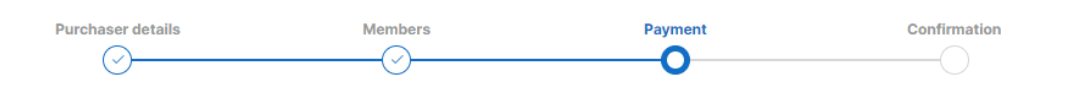

#### **Review and pay**

Check you have everything you need

| TOTAL COST                             | £260.00 |
|----------------------------------------|---------|
| Member: Anita Poulman                  |         |
| 01/04/2024 - 31/03/2025<br>Pay in full | £260.00 |
| Croxley Full Adult 2024 - 25           |         |
| MEMBERSHIP                             |         |
| Order summary                          |         |
|                                        |         |

#### Choose how you want to pay:

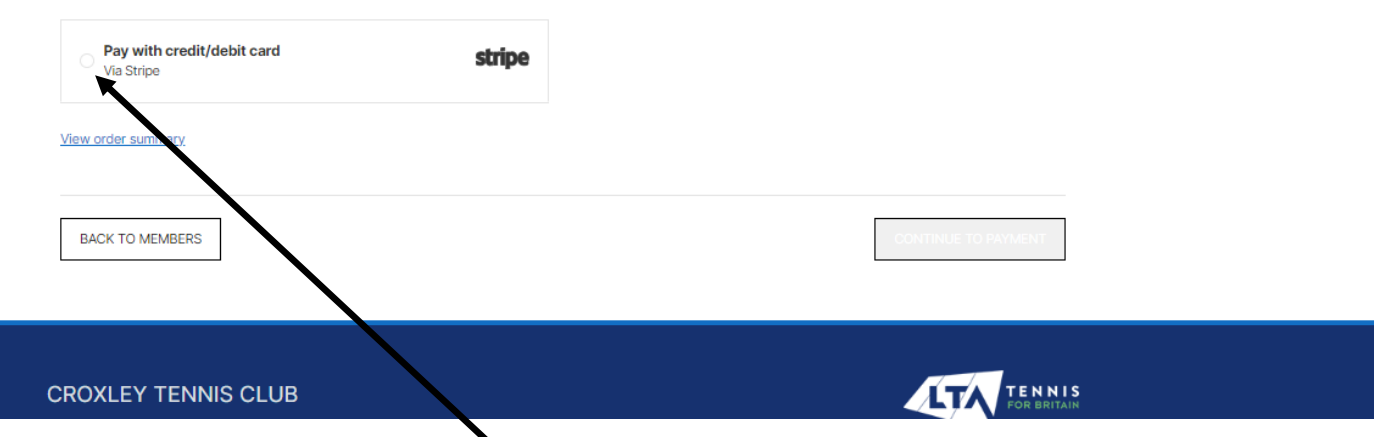

6. Click the circle next to Pay with credit/debit card which will take you to the page where you can enter your card details and make your payment.

## **<u>From your phone</u>** (NB – I have an android phone, but Apple should work the same way)

## 1. You will receive an email from Croxley Tennis Club <mail@clubspark.co.uk> which will look like the one below.

| Hi Anita,                                                                                                    |
|----------------------------------------------------------------------------------------------------|
| Your 2024/25 membership renewal is now due and payments are made through the LTA supported Clubspark system.                                                                                            |
| Click the link below, sign into your account and make your payment.                                                                                                    |
| I have created a guide for you in case you need it which can be found on the Membership Plans page of the Croxley Tennis Club site - https://croxleytennis.com/membership plans.php.                    |
| PLEASE NOTE that if membership fees are not paid in full by the start of April you will not be allowed to use the courts and facilities of the Club until membership is paid for.                       |
| If you have any problems, please contact me, Anita Poulman, Croxley's membership secretary and I shall try to help you. You can email me at anita.poulman@btinternet.com or text/call on 07484 728 622. |
| Please note:- By becoming a member of Croxley Tennis Club you agree to abide by the Club's Codes of Conduct which can be found at https://croxleytennis.com/club docs.php                               |
| Package: Croxley Full Membership 2024-25                                                                                                    |
| The cost is £260.00. You can activate the membership via the ClubSpark website.                                                                                                    |
| You will need to login with your existing ClubSpark account (LTA username ANITAPOULMAN).                                                                                                    |
| Apply now and activate membership                                                                                                    |
| Kind regards,                                                                                                    |
| Croxley Tennis Club                                                                                                    |
|                                                                                                    |

2. Click on this link which will open the page below in your browser.

3. Click the blue Login rectangle <u>here</u> which will then open the page below on your phone

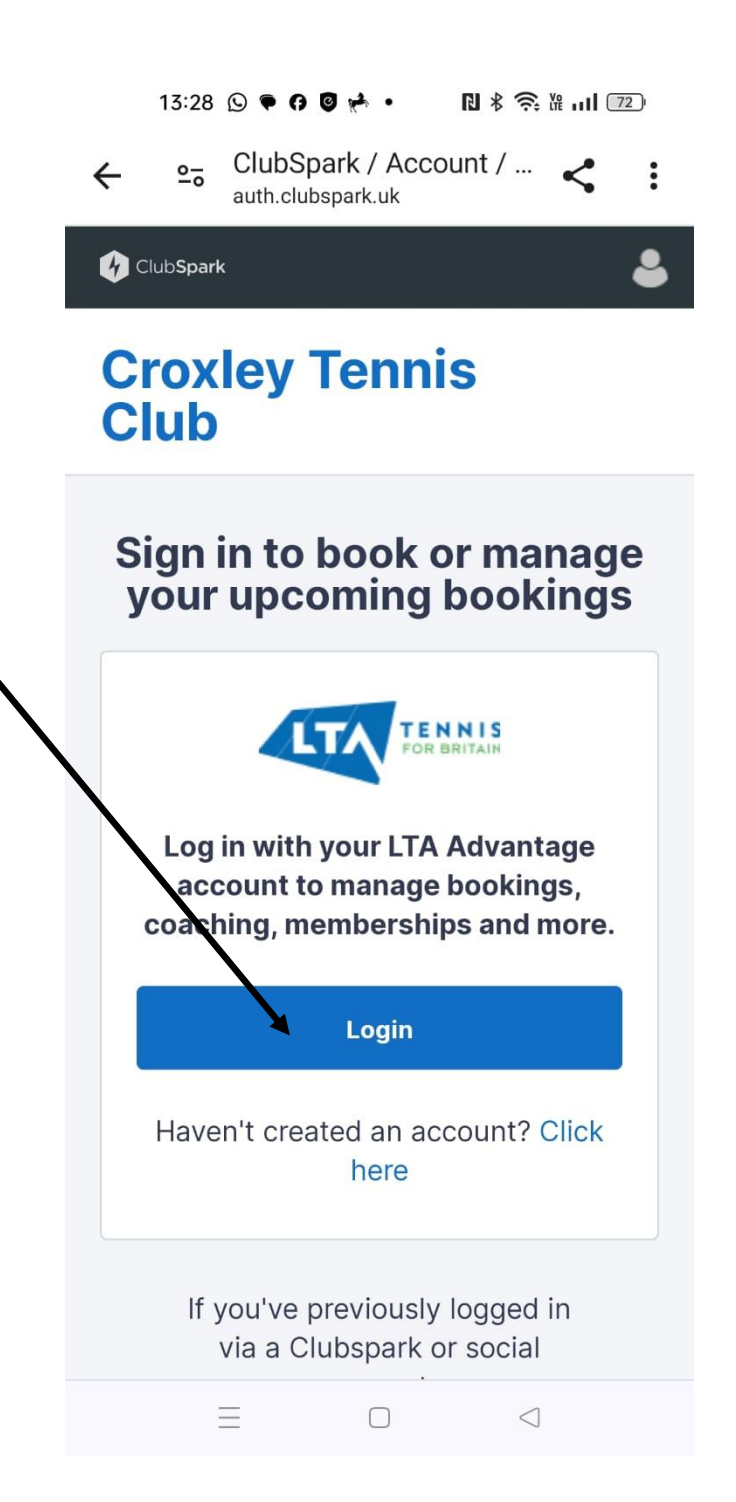

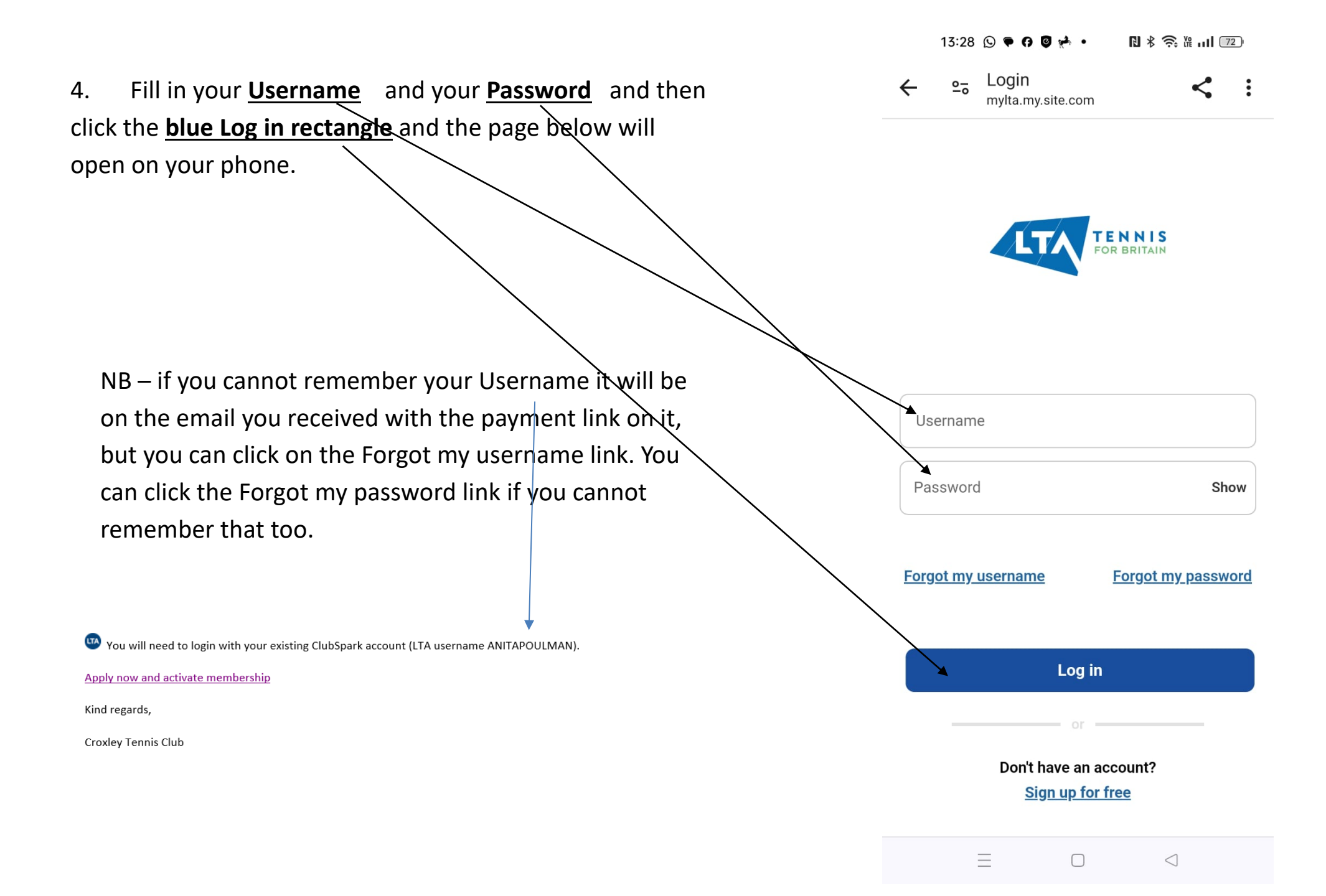

5. You will see this but SCROLL DOWN until you see Membership

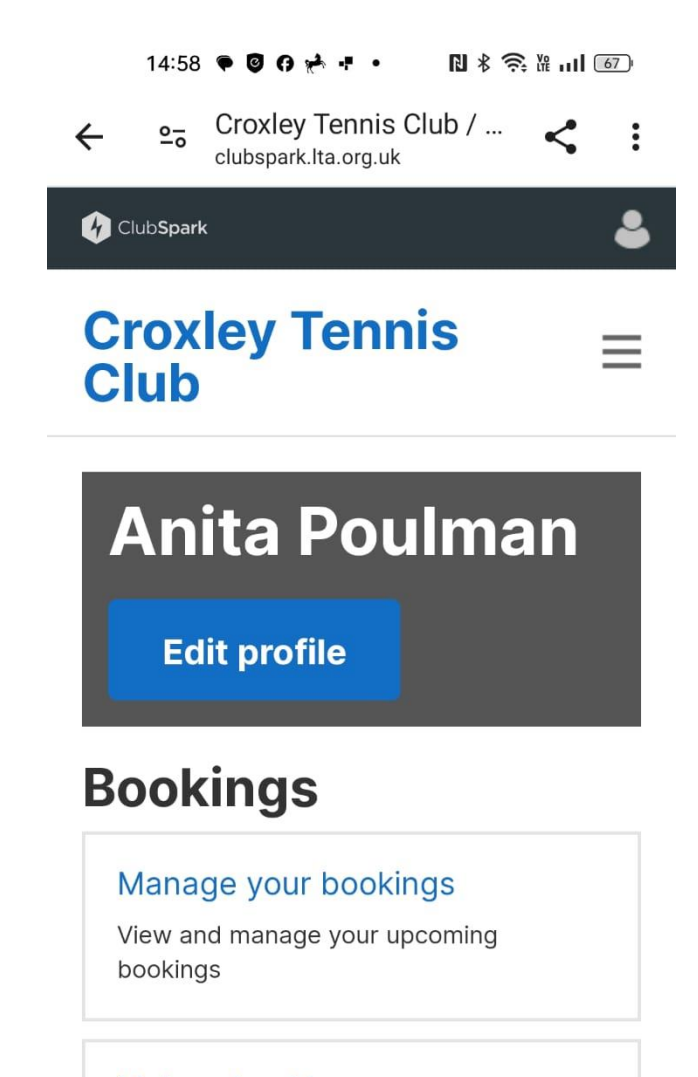

#### Make a booking

 $\equiv$ 

 $\Box$ 

Check availability online

 $\bigcirc$ 

 $\triangleleft$ 

6. When you see Membership click on the green button next to the top 2024-25 package

14:59 ♥ ❷ 여 📌 ▪ ・ 🛛 🕏 🛱 🖽 🐻

# **Memberships**

We've made it even easier for you to manage your membership with us.

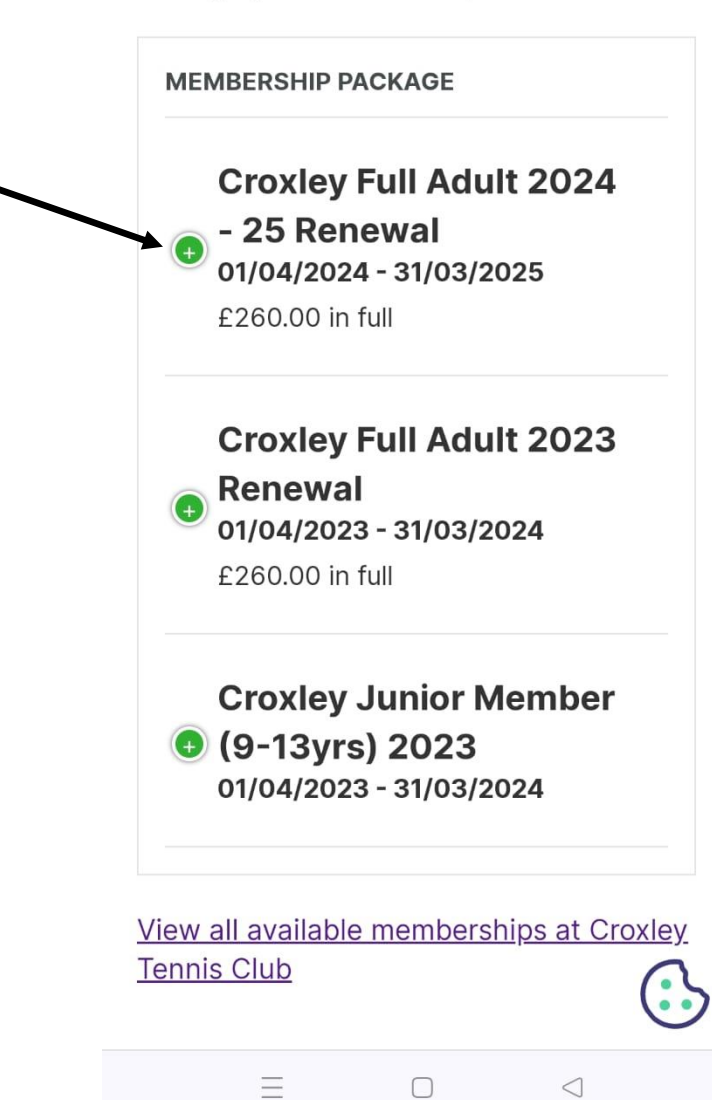

7. This will then turn red and below it will be the details and the Renew now blue rectangle which you must click

# **Memberships**

We've made it even easier for you to manage your membership with us.

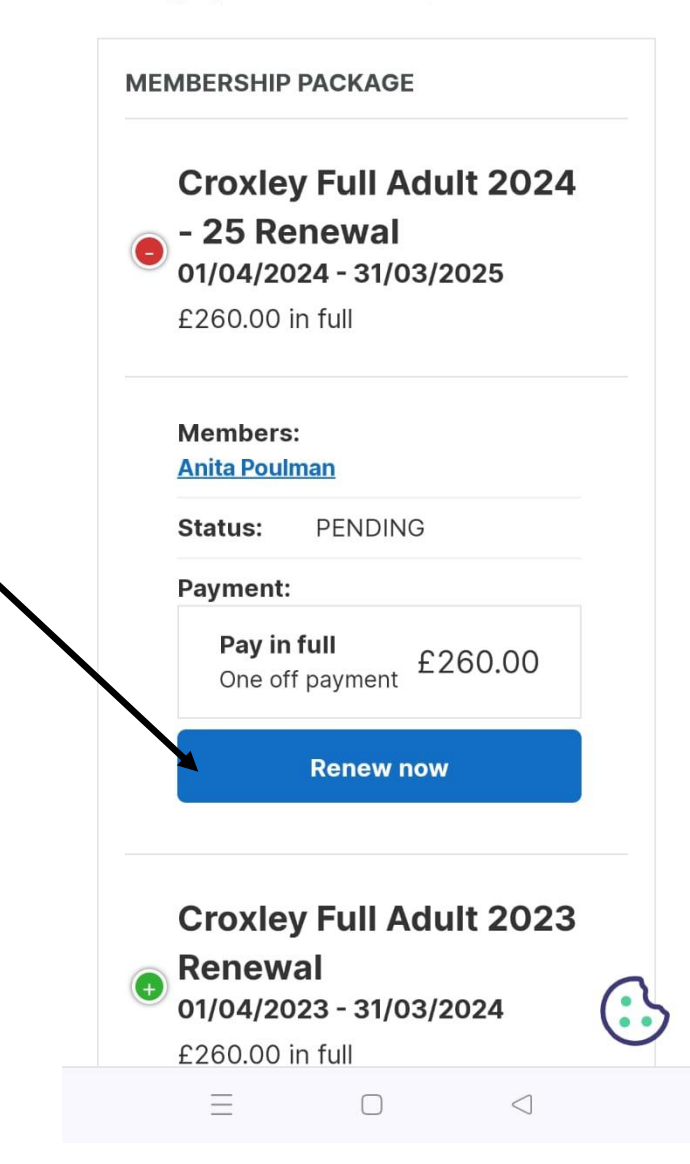

N \$ 🔶 Ve .... 100 13:42 🗭 🕜 🕝 📌 🕂 🔹 8. The next screen with show your total cost and you have to Croxley Tennis Club / ... < click the circle within the box next to Pay with credit/debit card 20 : ← clubspark.lta.org.uk and then click the blue rectangle with Confirm **Croxley Full Adult** 2024 - 25 01/04/2024 -31/03/2025 Pay in full Member: Anita Poulman £260.00 £260.00 **TOTAL COST** Choose how you want to pay: Pay with credit/debit card  $\bigcirc$ Via Stripe View order summary BACK TO MEMBERS CONFIRM  $\equiv$  $\Box$  $\triangleleft$ 

9. You will probably then get a screen saying Your Checkout is Loading

10. And finally you will get to the page where you enter your card details and make your payment

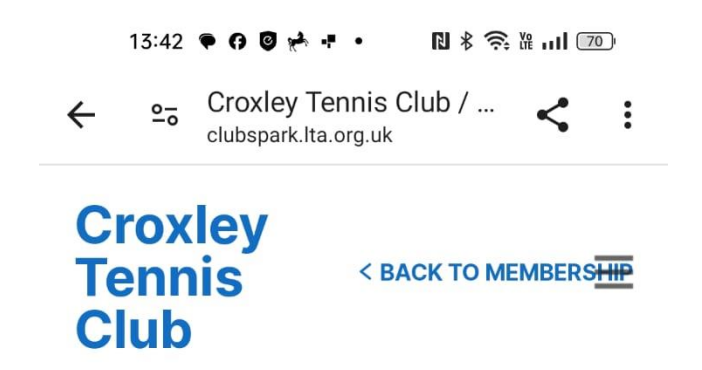

## Your checkout is loading

Please don't close or refresh your browser.

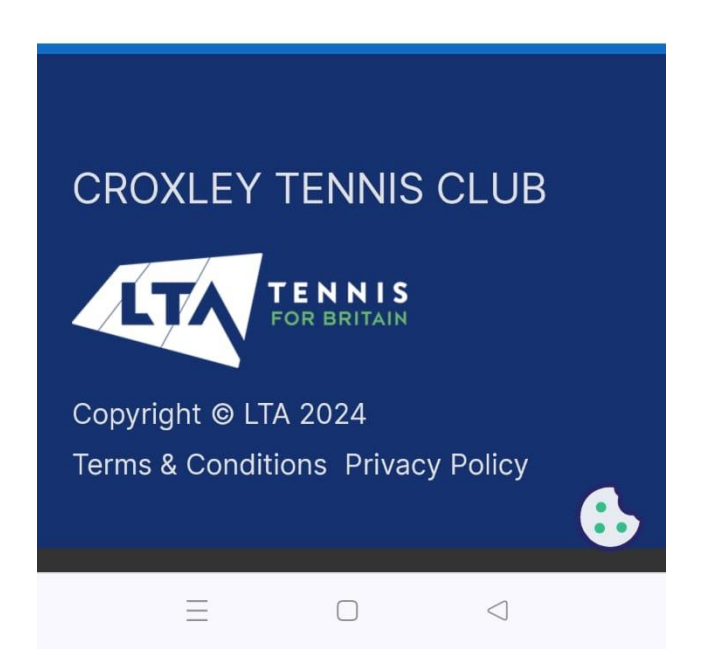